# Welcome to the Delta Dental of Washington Bill Pay Service

This document is a step-by-step guide to the enrollment process for the online bill pay service for members of the Individual and Family plans available with the Washington Health Benefit Exchange.

If you experience any issues with the enrollment process please do not hesitate to contact our Customer Service team at 800-526-8323, Monday – Friday between 7:00 am and 5:00 pm, Pacific time.

We encourage you to take advantage of the services available to you with an enrolled account such as AutoPay, Recurring payment options, one-time payment options, and access to your online payment history.

### Jump to Location in this Document

- 1. Access the Online Bill Pay Service
- 2. <u>Review and agree to Terms and Conditions</u>
- 3. Enter Account Details

- 4. Set Up Login Credentials
- 5. Enter Email Address
- 6. Add a Funding Source Account
- 7. Verify Add Funding Source Account
- 8. Online Bill Pay Enrollment Complete

### 1. Access the online bill pay service and begin the enrollment process

- a. Click 'Enroll Now' to set up your online account or click 'Guest Payment' for a one-time payment
- b. You will need your Member ID number and five-digit zip code to proceed.
  - i. If you do not have your ID number, please log on to your Delta Dental MySmile<sup>®</sup> dashboard at DeltaDentalWA.com
    - If you don't have a MySmile account yet, we encourage you to sign up. You can view claims, benefits, print ID cards, estimate costs, and more.
    - Please note, your MySmile account will be separate from your Online Bill Pay account however, you will be able to access your online payment account easily from your MySmile dashboard by clicking the 'Pay my Bill' button.

| ∆ DELTA DENTAL                                                                                                    |                                                                                                    |  |  |  |  |  |
|----------------------------------------------------------------------------------------------------|----------------------------------------------------------------------------------------------------|--|--|--|--|--|
| elta Dental of Washington                                                                                                    |                                                                                                    |  |  |  |  |  |
| Welcome to the Delta Dental of Washington Bill Pay Service                                                                                                    |                                                                                                    |  |  |  |  |  |
| Please note all customers need to enroll for this new                                                                                                    | service.                                                                                                    |  |  |  |  |  |
| New Users - Get Started Here                                                                                                    | Existing Users - Login Here                                                                                                    |  |  |  |  |  |
| To enroll you will need your HBE Member ID<br>number, first five digit of zip code and bank<br>account information. If you do not know your<br>HBE Member ID number, it is available from<br>your online Delta Dental MySmile account at<br>www.deltadentalwa.com.<br>Enroll Now | If you have already enrolled for our new service please enter your login information to access the site. Note: If you cannot remember your Login ID or Password please select the appropriate link below to start the automated Login Id or Password reset process. Login Id : |  |  |  |  |  |
| If you'd like to make a one-time payment,<br>please click on the Guest Payment button<br>Guest Payment                                                                                                    | Password :<br>Forgot Login   Forgot Password                                                                                                    |  |  |  |  |  |

### 2. Review and agree to the Terms and Conditions

a. You must agree to the terms and conditions to proceed with enrollment

### 3. Enter Account Details

- (1) Enter your HBE Member ID Number.
- a. Use only the numeric digits. Please do not include any alpha or other characters in this field.(2) Enter the first 5 digits of your billing zip code.
- (2) Enter the first 5 digits of your billing 2ip code(3) Check the box: 'I'm not a robot'
- (4) Click the 'Continue' button

| Terms Acct I<br>Please enter ycc<br>s available fror<br>Online Bill Pa | Details Lo<br>our HBE Me<br>m your onlin<br>ay Enrollment<br>HBE Membe | gin ID Ei<br>ember ID n<br>le Delta De      | Email F<br>number a<br>vental My | Funding Source<br>and first 5 dig<br>/Smile accour | Confirm<br>its of your z<br>nt at www.d | zip code. I<br>Jeltadenta         | lf you d<br>Nwa.cor       | o not know your HBE Member ID number, i<br>m                                       |
|------------------------------------------------------------------------|------------------------------------------------------------------------|---------------------------------------------|----------------------------------|----------------------------------------------------|-----------------------------------------|-----------------------------------|---------------------------|------------------------------------------------------------------------------------|
| Terms Acct I<br>Please enter yco<br>s available fror<br>Online Bill Pa | Details Lo<br>our HBE Me<br>m your onlin<br>ay Enrollment<br>HBE Membe | gin ID Ei<br>ember ID n<br>e Delta De       | Email F<br>number a<br>lental My | Funding Source<br>and first 5 dig<br>(Smile accour | Confirm<br>its of your z<br>nt at www.d | zip code. I<br>leltadent <i>a</i> | lf you d<br>alwa.co       | o not know your HBE Member ID number,<br>m                                         |
| Please enter yc<br>s available fror<br>Online Bill Pa                  | our HBE Me<br>m your onlin<br>ay Enrollment<br>HBE Membe               | ember ID n<br>le Delta De<br>:<br>er ID Num | number a<br>iental My            | and first 5 dig<br>/Smile accour                   | its of your z<br>nt at www.d            | zip code. I<br>leltadenta         | lf you d<br>alwa.cor      | o not know your HBE Member ID number,<br>m                                         |
| Online Bill Pa                                                         | ay Enrollment<br>HBE Membe                                             | er ID Num                                   | nber* :                          |                                                    |                                         |                                   |                           |                                                                                    |
|                                                                        | HBE Membe                                                              | er ID Num                                   | iber* :                          |                                                    |                                         |                                   |                           |                                                                                    |
|                                                                        |                                                                        |                                             |                                  | U                                                  |                                         |                                   |                           | Please enter only the numeric part of                                              |
|                                                                        | 2 First 5                                                              | 5 digits of .                               | ZIP* :                           |                                                    |                                         |                                   |                           | (Example: if your Member ID number is<br>HBE12345 you only need to enter<br>12345) |
|                                                                        |                                                                        |                                             | 3                                | l'm no                                             | et a robot                              | re<br>Pr                          | CAPTCHA<br>rivacy - Terms |                                                                                    |
|                                                                        |                                                                        |                                             | 4                                | Cancel                                             | Continue                                |                                   |                           |                                                                                    |

# 4. Setup Login Credentials

If at any time, you forget your Login ID or get locked out of your account simply contact Customer Service and we can help you regain access to your account.

- a. Login ID: Login ID must be 6 to 12 letters and/or numbers. You may use an underscore to represent a space.
  - i. What is *not* accepted in this field: all special characters (except an underscore), spaces, and less than 6 or more than 12 characters
- b. Password: Requirements
  - i. Cannot be the same as the Login ID
  - ii. Must be a minimum of 8 characters and a maximum of 32 characters
  - iii. Must contain at least one uppercase letter
  - iv. Must contain at least one number
  - v. Must contain at least one special character (e.g., @#&^?\$%, etc.)
- c. Security Selection: Choose a question from the dropdown
- d. Answer: Enter the answer to your security question

| Enroll                  |                                |               |              |                   |                         |                                                                                                    |
|-------------------------|--------------------------------|---------------|--------------|-------------------|-------------------------|----------------------------------------------------------------------------------------------------|
| Terms                   | Acct Details                   | Login ID      | Email        | Funding Source    | Confirm                 |                                                                                                    |
| Please en<br>forget you | nter your Logi<br>ur password. | n ID, Passv   | word and S   | Security Question | on and Answer. The Secu | urity Question and Answer will be used if you                                                                    |
| Online                  | Bill Pay Servic                | e - Setup Log | gin Credenti | als               |                         |                                                                                                    |
|                         |                                | Lo            | ogin ID* :   |                   |                         | Login ID must be 6 to 12 letters and/or numbers. Use underscore to represent                                     |
|                         |                                | Pas           | sword* :     |                   |                         | spaces.<br>The password cannot be the same as                                                                    |
|                         | C                              | Confirm Pas   | sword* :     |                   |                         | Login ID. It must be at least 8<br>characters and not more than 32<br>characters. Also, it must contain at least |
|                         | 5                              | Security Qu   | estion* :    | -Select-          | •                       | one Uppercase letter and one number<br>and one special character from <b>a-zA-</b>                               |
|                         |                                | А             | nswer* :     |                   |                         | ∠u-ai@#⊅⊅∞ ''',',;+=-" ';.()                                                                                     |
|                         |                                |               |              | Cancel            | Continue                |                                                                                                    |
|                         |                                |               |              |                   |                         |                                                                                                    |

**IMPORTANT:** Delta Dental does not have access to your password and at no time will a Customer Service Specialist ask you to reveal your password.

#### 5. Enter your email Address

a. The email address you use on this site may be different than what you used to enroll with Washington Health Benefits Exchange

|        |               | <u> </u>    |           |                   |                          |                                  |
|--------|---------------|-------------|-----------|-------------------|--------------------------|----------------------------------|
| Enroll |               |             |           |                   |                          |                                  |
| Terms  | Acct Details  | Login ID    | Email     | Funding Source    | Confirm                  |                                  |
| Please | enter your em | ail address | . This wi | II be used to sen | d your payment confirmat | tion and other notifications.    |
|        |               |             |           |                   |                          |                                  |
| Email  | Verification  |             |           |                   |                          |                                  |
|        |               | Email Ac    | ddress* : |                   |                          | Please enter your Email Address. |
|        | Confi         | rm Email Ac | ddress* : |                   |                          |                                  |
|        |               |             |           | Cancel            | Submit                   |                                  |

### 6. Add a Funding Source Account

### a. Select Funding Type

- i. Select Bank Account to add a checking or savings account
- ii. Select Card Account to add a debit or credit card

| Enroll  |                |             |           |                          |         |  |
|---------|----------------|-------------|-----------|--------------------------|---------|--|
| Terms   | Acct Details   | Login ID    | Email     | Funding Source           | Confirm |  |
| lease s | elect the Fund | ling Source | e which y | ou want to add           |         |  |
|         | unding Course  |             |           |                          |         |  |
| Add F   | unding Source  | Account     |           |                          |         |  |
|         | Sel            | lect Fundin | g Type* : | -Select-                 | Ŧ       |  |
|         |                |             |           | -Select-<br>Bank Account | t       |  |
|         |                |             |           | Card Accoun              |         |  |

- b. Add Funding Source Account details on the next screen
  - i. Select Funding Type: You may change your funding type, if necessary

### c. Card Account Details

- i. Card Address Same As Customer Address? Check this box if the address is the same.
- ii. Personal Account Name: This a nickname or description you choose for this account.
  - Field Hint: Please enter a description or name for this account (e.g., "John's Checking Account")

- iii. Card Number: Enter your debit or credit card number - Filed Hint: Please enter your credit card number
- iv. Card Type: Choose the type of card
- v. Expiration Date: mm/yy
  - Field Hint: Please enter the expiration date on your card.
- vi. **CVV No:** Discover, MasterCard and Visa this is the three-digit number on the back of your card. American Express cardholders will see this four-digit number on the front of the card. Click the hint for more details about this number.
  - Field Hint: Please enter the CVV number from the back of your card.
- vii. Name on Card: Enter the name, as it is presented on the card
- viii. Address Line 1: Enter the street address associated with this card
- ix. Address Line 2
- x. State
- xi. **Country:** The system defaults to USA
- xii. Zip: Only the first five digits are required

| Enroll  |                 |             |           |                |                                  |
|---------|-----------------|-------------|-----------|----------------|----------------------------------|
| Terms   | Acct Details    | Login ID    | Email     | Funding Source | Confirm                          |
| lease s | elect the Fund  | ding Source | which y   | ou want to add |                                  |
| Add F   | unding Source   | Account     |           |                |                                  |
|         | Sel             | lect Fundin | g Type* : | Card Accoun    | t 🔹                              |
| Card    | Account Details | 5           |           |                |                                  |
|         |                 |             |           | Card Ac        | Idress Same As Customer Address? |
|         | Perso           | nal Accoun  | t Name :  |                |                                  |
|         |                 | Card N      | umber* :  |                |                                  |
|         |                 | Car         | d Type* : | -Select-       |                                  |
|         |                 | Expiratio   | n Date* : |                |                                  |
|         |                 |             |           | (mm/yy)        |                                  |
|         |                 | C           | VV No* :  |                |                                  |
|         | 1               | Name on th  | e card* : |                |                                  |
|         |                 |             |           | Card Ad        | Idress Same As Customer Address? |
|         |                 | Address     | Line 1* : |                |                                  |
|         |                 | Address     | Line 2    |                |                                  |
|         |                 |             | City* :   |                |                                  |
|         |                 |             | State* :  |                | T                                |
|         |                 | С           | ountry* : | USA            | ·                                |
|         |                 |             | Zip* :    |                | -                                |
|         |                 |             |           | Cancel         | Continue                         |

## 7. Verify Add Funding Source Account

- a. Cancel: This will cancel your online enrollment process
- b. Edit: This will direct you to the previous page for changes
- c. Continue: This confirms your Funding Source Account

| Enroll        |                            |            |                  |              |
|---------------|----------------------------|------------|------------------|--------------|
| Terms         | Acct Details Login ID      | Email      | Funding Source   | Confirm      |
| Verify if the | ne Funding Source inform   | ation is o | correct          |              |
|               |                            |            |                  |              |
| verity        | Add Funding Source Account | L .        |                  |              |
|               | Personal Account           | Name :     | Amex             |              |
|               | Card Nu                    | mber :     | xxxxxxxxxxxxxxx1 | 111          |
|               | Card                       | I Type :   | American Exp     | ress Card    |
|               | Expiration                 | Date :     | 12/21            |              |
|               | Name on the                | e card :   | Tooth Toother    | ion III      |
|               | Address I                  | Line 1 :   | 2320 SHERID      | AN DR        |
|               |                            | City :     | VANCOUVER        |              |
|               |                            | State :    | WA               |              |
|               | Co                         | ountry :   | United States    | of America   |
|               |                            | Zip :      | 98661            |              |
|               |                            |            | Cancel           | dit Continue |
|               |                            |            |                  |              |

## 8. Online Bill Pay Enrollment Successful

- a. Congratulations! You have successfully enrolled in the Delta Dental of Washington Online Bill Pay Service.
- b. Once you are enrolled:
  - i. Click on Account Summary tab to see an overview of your account
  - ii. Click on the Payments tab to view scheduled and processed payments, enroll in AutoPay, schedule a one-time payment or Recurring payments.
  - iii. Click the Schedule Payment button to make a payment from this page.

|                          | Payments       |
|--------------------------|----------------|
|                          |                |
| Online Bill Pay Enrollme | ent Successful |
|                          |                |